## PERSONNALISER SA CLE USB

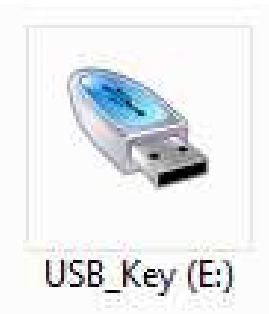

1. Dans le répertoire racine de la clé, créer un fichier texte brut et le nommer autorun.inf

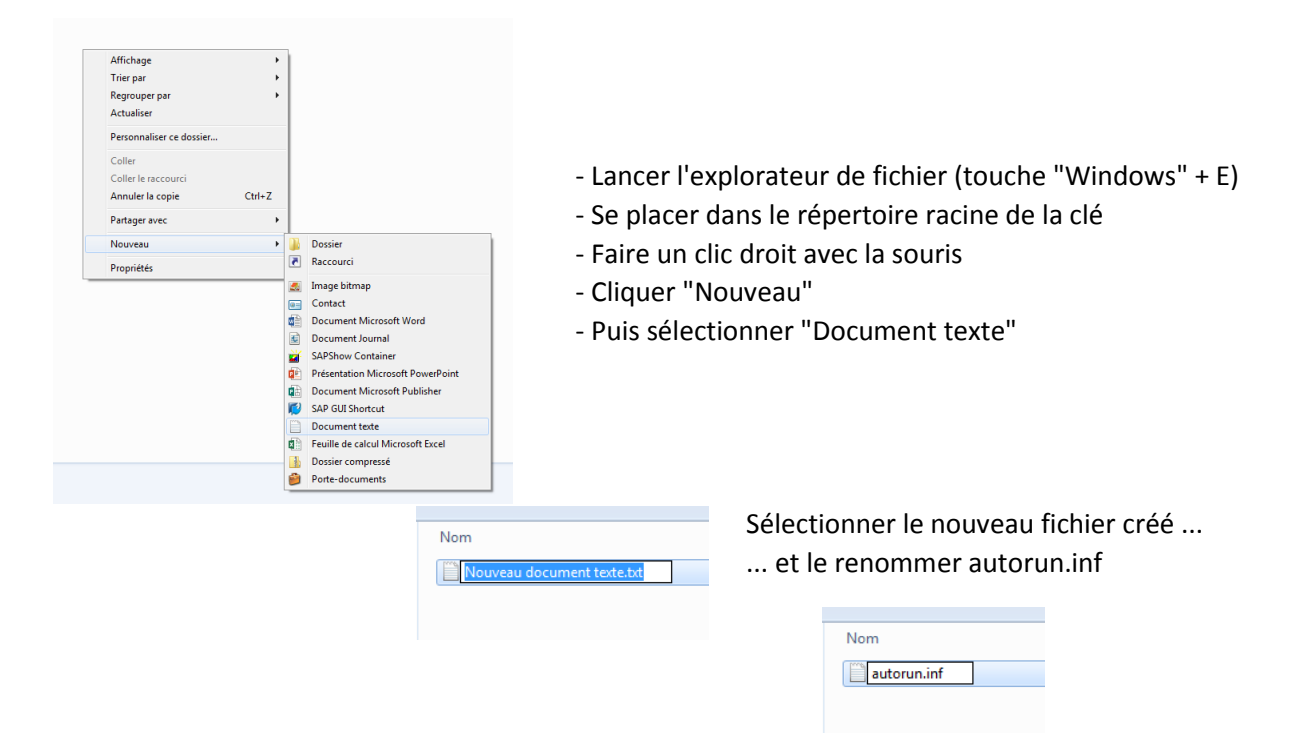

- 2. Récupérer un fichier icone sur internet (fichier avec l'extension ico) et copiez-le dans le répertoire racine de la clé USB
- Dans le fichier autorun.inf, taper les 3 commandes ci-dessous puis enregistrer le fichier ..... donner le nom du fichier icone dans la deuxième ligne "icon=....." (ici c'est USB.ico) ..... donner le nom que vous voulez pour la clé USB (ici c'est USB\_Key)

[autorun] icon=USB.ico label=USB\_Key

4. A ce stade, les paramètres sont déjà opérationnels : retirer la clé et la remettre en place : on constate que la clé a changé de nom et qu'elle est représentée par l'icone choisie

même si on change le nom de la clé, elle reprend la valeur programmée

## PERSONNALISER SA CLE USB

- 5. Nous allons maintenant cacher ces 2 fichiers sur la clé. Il existe plusieurs solutions, la plus simple c'est de changer manuellement en mode ligne de commande les attributs pour qu'ils deviennent des fichiers systèmes cachés :
  - Supposons que la clé est identifiée par la lettre "E"
- Image of the observation of the observation of
- Lancer la fenêtre d'execution (touche windows + "R")
- Taper cmd puis presser la touche "Entrée"
   Dans la fenêtre qui s'ouvre taper E: puis presser sur "Entrée" (on vient de se positionner sur la clé)

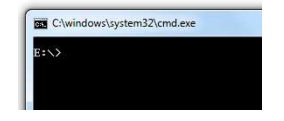

- Derrière les caractères E:\> taper la commande ci-dessous puis presser "Entrée" (pas d'espace après les caractères "+") attrib +s +h autorun.inf
- Commande suivante (si le fichier icone s'appelle USB.ico)
- attrib +s +h usb.ico
- on peut réunir les 2 commandes en une seule si on veut : attrib +s +h \*.\*

## Voilà, c'est terminé : les fichiers sont devenus invisibles

(Pour remettre les attributs normaux taper attrib -s -h \*.\*)

Ces fichiers systèmes sont visibles si on change l'option des dossiers :

- Lancer l'explorateur (touche Windows + "E")
- Dans le menu en haut cliquer sur "outils" (si menu invisible presser la touche "ALT")
- Sélectionner "Option des dossier" puis choisir l'onglet "Affichage"
- Faites descendre l'ascenseur vertical et décocher "Masquer les fichiers protégés ...."

|       | Affichage                                                                                                    | Rechercher                                                                                                    |                                                                                                    |
|-------|----------------------------------------------------------------------------------------------------|----------------------------------------------------------------------------------------------------|----------------------------------------------------------------------------------------------------|
| Affic | hage des do<br>Vou                                                                                            | issiers<br>s pouvez appliquer le type d'affic<br>mple) de ce dossier à tous les do                                                                                                    | chage (les détails ou les icônes, par<br>ssiers du même type.                                                             |
|       |                                                                                                    | Appliquer aux dossiers                                                                                                    | Réinitialiser les dossiers                                                                                                |
| Param | àtres avance                                                                                                  | 5e -                                                                                                    |                                                                                                    |
|       | <ul> <li>Affich</li> <li>Ne pa</li> <li>Lors de la</li> <li>Effect</li> <li>Sélec</li> <li>Masquer</li> </ul> | er les fichiers, dossiers et lecteur<br>sa afficher les fichiers, dossiers o<br>saisie en mode d'affichage Liste<br>tuer la saisie automatiquement<br>tionner l'élément affiché corresp<br>es autoergieur des fichiers dont le | rs cachés  u lecteurs cachés a ans la zone Rechercher ondant au texte saisi a twae est connu                              |
|       | Masquer<br>Masquer<br>Ouvrir les<br>Restaurer<br>Toujours                                                     | es fichiers protégés du système<br>es lecteurs vides dans le dossier<br>fenêtres des dossiers dans un p<br>les fenêtres des dossiers ouvert<br>afficher des icônes, jamais des m                                               | d'exploitation (recommandé)<br>Ordinateur<br>rocessus différent<br>es lors de la prochaine ouverture de se<br>initiatures |
|       | Masquer I<br>Masquer<br>Ouvrir les<br>Restaurer<br>Toujours                                                   | es fichiers protégés du système<br>es lecteurs vides dans le dossier<br>fenêtres des dossiers dans un p<br>les fenêtres des dossiers ouvert<br>afficher des icônes, jamais des n<br>III                                        | d'exploitation (recommandé)<br>commareur<br>rocessus différent<br>es lors de la prochaine ouverture de si<br>initiatures  |

## Je conseille de remettre ces fichiers masqués dès que possible

.... pour éviter de supprimer un fichier système par erreur.